## فرآیند صدور مجوز تاسیس آموزشگاه فنی و حرفه ای آزاد در سامانه ملی مجوزهای کسب و کار

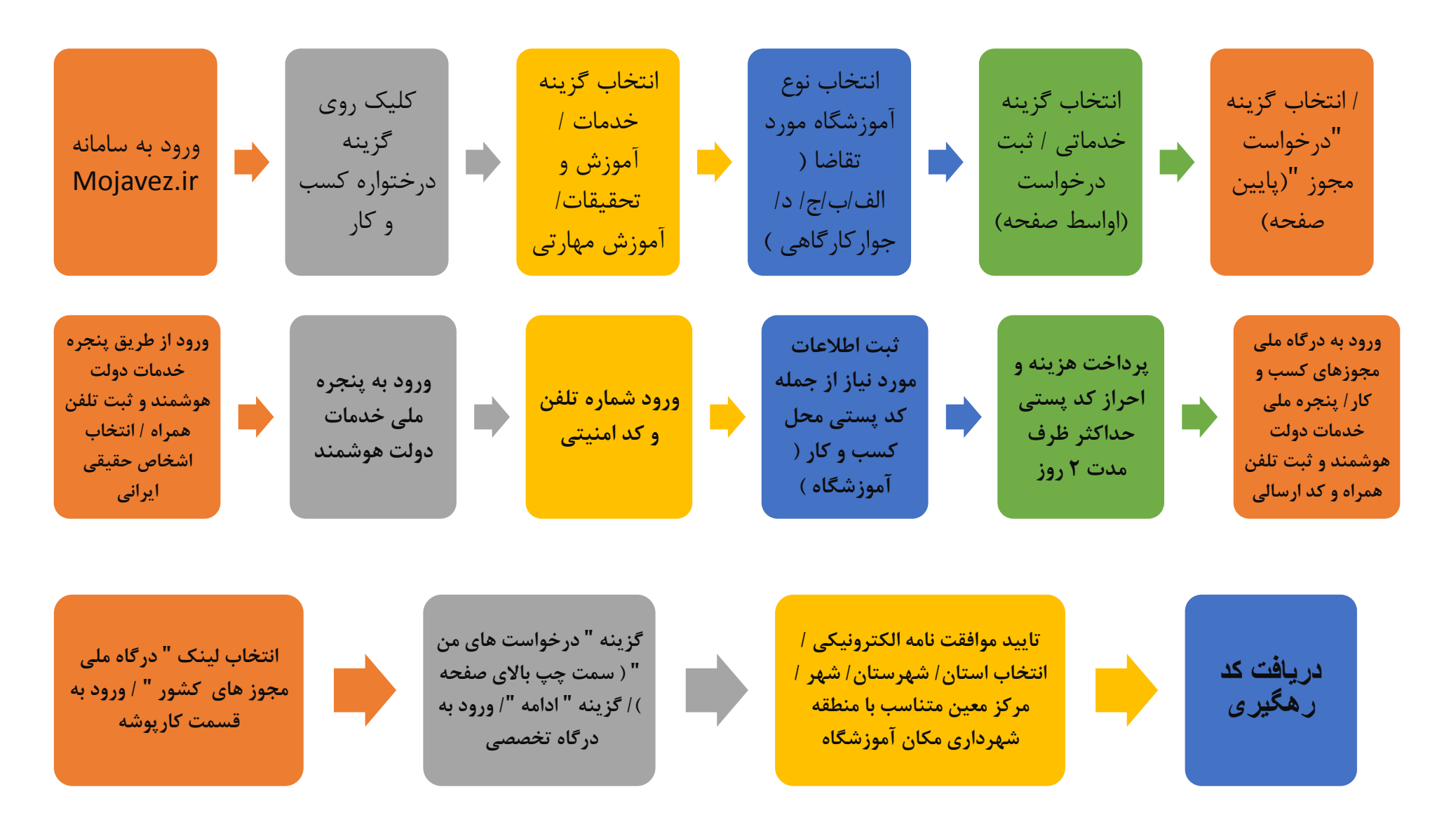

فرآیند صدور مجوز تاسیس آموزشگاه فنی و حرفه ای آزاد در سامانه ملی مجوزهای کسب و کار

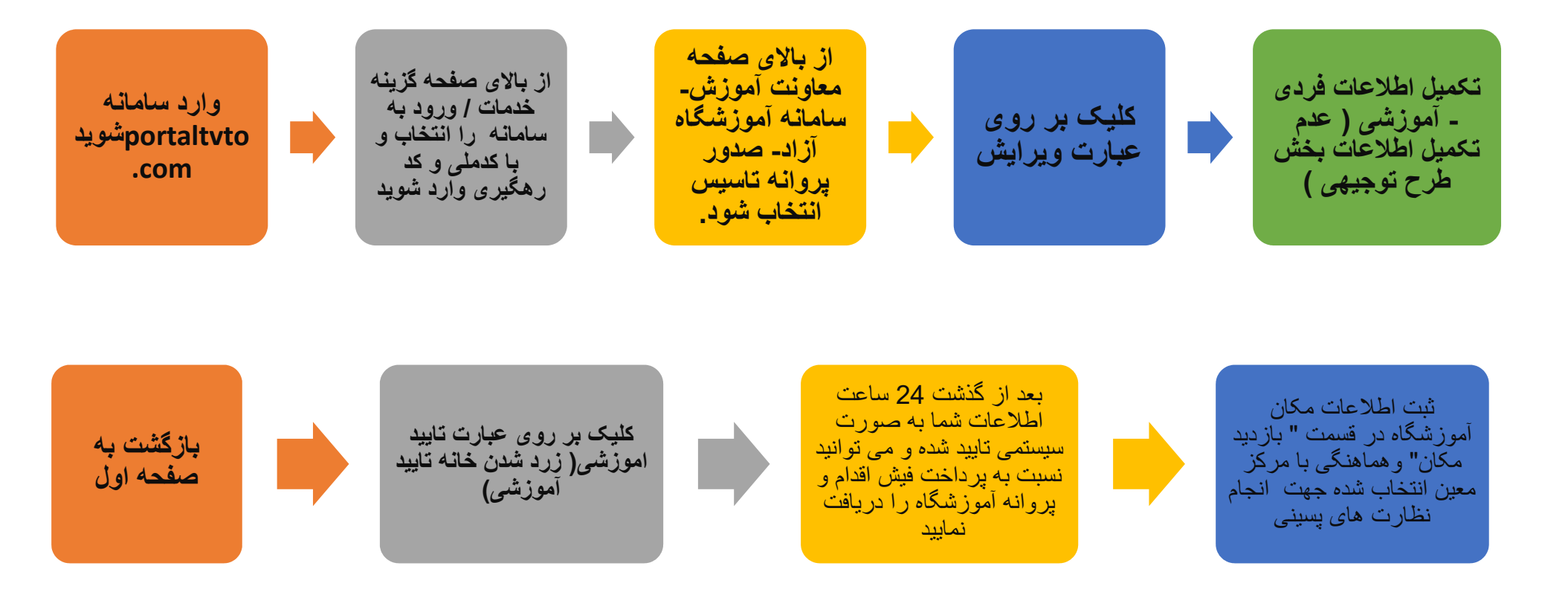